## ПАМЯТКА ДЛЯ РОДИТЕЛЕЙ ПО ПОДПИСАНИЮ ДОГОВОРОВ В ЛК

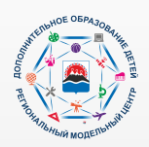

## Если у вас один ребёнок

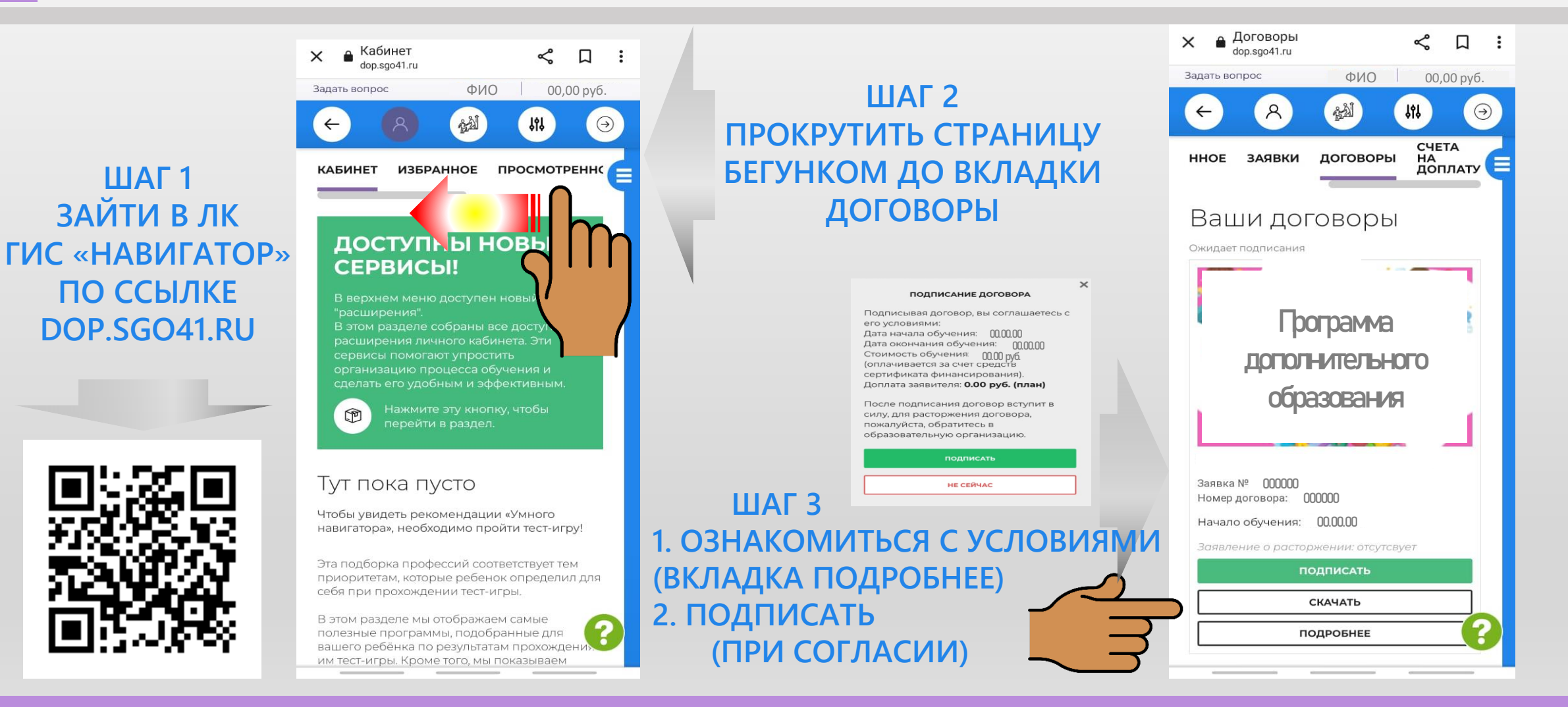

## ПАМЯТКА ДЛЯ РОДИТЕЛЕЙ ПО ПОДПИСАНИЮ ДОГОВОРОВ В ЛК

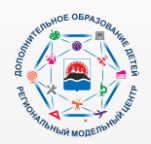

## Если у вас больше одного ребёнка

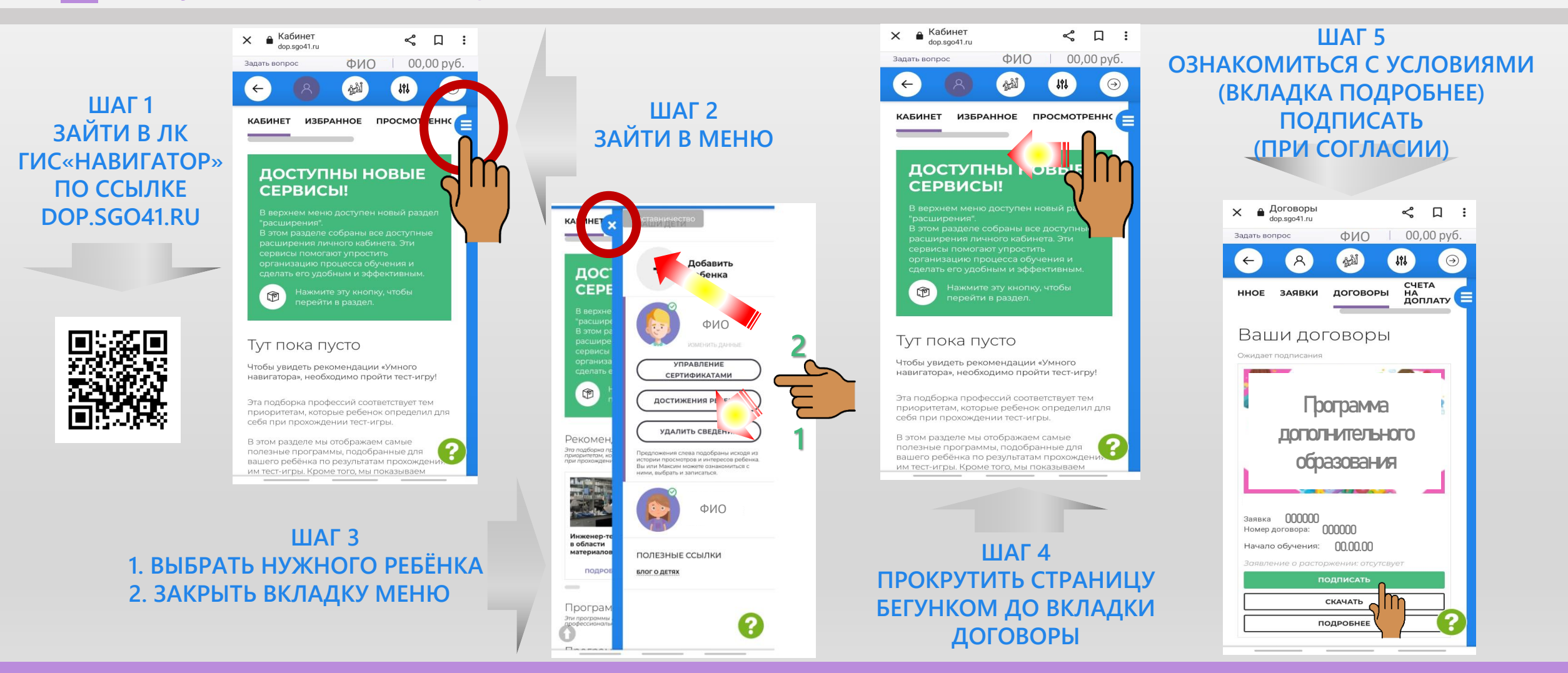